### Gebruikersvoorschrift

Rematic MC

•

Blad- en niveauverwijzing Remeha weersafhankelijke cascaderegelingen *rematic<sup>®</sup>* MC

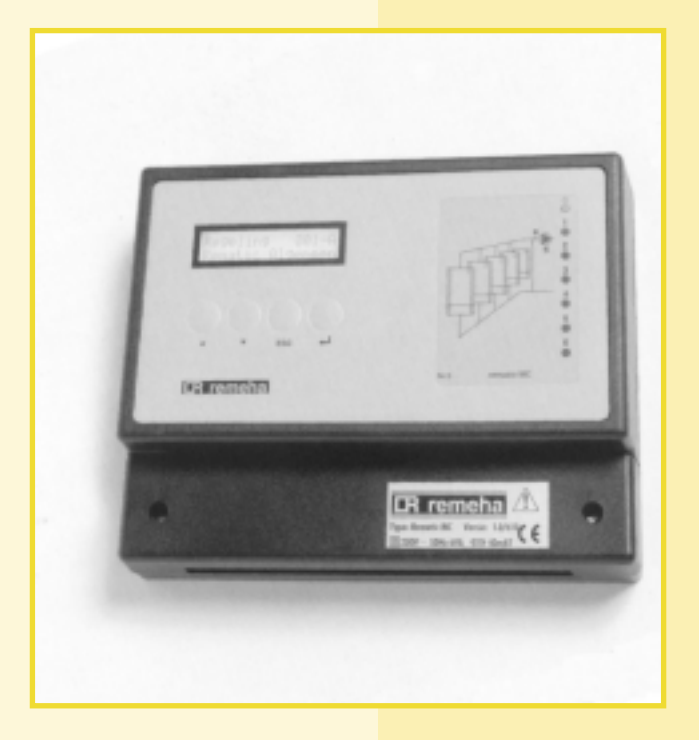

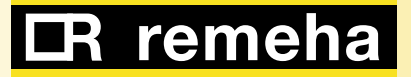

## *rematic*® MC

5

6

6

7

### INHOUD

|   | Voorwoord                           | 3 | 5 | Instellen van de ruimtetemperaturen |
|---|-------------------------------------|---|---|-------------------------------------|
| 1 | Bediening                           | 3 | 6 | Instellen van de weekklok *)        |
| 2 | Selecteren van regelingen en menu's | 4 | 7 | Vakantieklok *)                     |
| 3 | Toegangsniveau                      | 4 | 8 | Storingen                           |
| 4 | Instellen van datum en tijd         | 5 |   |                                     |

# **LR** remeha

#### VOORWOORD

Bij het aansluiten van een (OpenTherm) afstandsbediening worden alle in deze gebruiksaanwijzing beschreven functies overgenomen door de afstandsbediening. In dat geval vervalt deze gebruiksaanwijzing.

#### 1 BEDIENING

De **rematic**<sup>®</sup> MC regelaar is voorzien van een bedieningspaneel met LCD-scherm en vier toetsen. Bovendien is de regelaar aan de voorzijde voorzien van een insteekkaartje met het hydraulisch schema, en een aantal indicatieled's. De functie van deze led's is als volgt:

- De bovenste led heeft meerdere functies. Indien de regelaar juist functioneert, brandt deze led continu, in geval van storing zal deze knipperen.
- De overige, genummerde led's corresponderen met de nummers van de installatiedelen, zoals weergegeven op het insteekkaartje. Deze led's lichten op als de desbetreffende installatiedelen in bedrijf zijn.

De bediening is geheel menugestuurd. Met behulp van de vier toetsen ( $\blacktriangle$ , of  $\triangledown$ , ESC en  $\longleftarrow$ ) kunnen gegevens van de regelaar worden weergegeven en/of gewijzigd. De mogelijkheden hiertoe worden bepaald door de configuratie en het toegangsniveau. De functie van een toets wordt mede bepaald door het menu-item dat zichtbaar is op het moment dat de toets wordt gebruikt. Algemeen geldt:

- omhoog in het (sub)menu of instelwaarde verhogen.
- omlaag in het (sub)menu of instelwaarde ver lagen.
- ESC : terug naar voorgaande (sub)menu of oude instelwaarde herstellen
- het (sub)menu binnengaan of de instelwaar de bevestigen.

#### 2 SELECTEREN VAN REGELINGEN EN MENU'S

De instellingen zijn ondergebracht in menu's en submenu's. In deze regelaar worden de hoofdmenu's aangeduid door het woord 'Regeling', gevolgd door een code en een globale omschrijving van de inhoud van het menu. Het aantal hoofdmenu's hangt af van het aantal ketels dat in cascade is geschakeld. In de onderstaande tabel staan de hoofdmenu's voor een opstelling van 2 ketels.

| Regeling 001-A | = | Rematic Algemeen   |  |
|----------------|---|--------------------|--|
| Regeling 001-B | = | Ketelsturing       |  |
| Regeling 001-C | = | Ketel (1)          |  |
| Regeling 001-D | = | Ketel (2)          |  |
| Regeling 001-E | = | Storingsmelding *) |  |

\*) Bovenstaande opsomming heeft betrekking op een cascade-opstelling met twee ketels. Het aantal regelingen 'Ketel' is gelijk aan het aantal ketels in de cascadeopstelling. Het adres van de regeling 'Storingsmelding' kan dus variëren.

Als de regelaar op de netspanning wordt aangesloten, verschijnt de regeling 'Regeling 001-A Rematic Algemeen'. Hieronder wordt beschreven hoe u door de menu's stapt.

#### 3 TOEGANGSNIVEAU

De regelaar kent diverse toegangsniveau's:

- Niveau 1: hierin kunnen geen instellingen worden gewijzigd, alleen de bedrijfstoestand is uit te lezen. Dit niveau is te bereiken door 4 toetsen in willekeurige volgorde in te drukken, behalve in de volgorde
   ▲▼ ESC ←.
- Niveau 2: gemeten en gewenste waarden, weeken vakantieklok, gewenste temperaturen dag, nacht en vakantie zijn te bekijken en in te stellen. De toegangscode is: ▲▼ ESC ←.

Het ingeven van de toegangscode gaat als volgt:

- Selecteer m.b.v. de toetsen ▲ of ▼ de regeling 'Regeling 001-A Rematic Algemeen' (zie hoofdstuk 2).
- Druk op ← om het geselecteerde submenu binnen te gaan.
- Selecteer m.b.v. de toetsen ▲ of ▼ het menu 'Toegangsniveau'.
- Druk 2x op ← . Het toegangsniveau zal gaan knipperen.
- Druk achtereenvolgens op ▲ ▼ ESC en ←. U hebt nu toegang tot niveau 2.
- Druk 2x op ESC. U bent nu terug in het hoofdmenu.

- Selecteer m.b.v. de toetsen ▲ of ▼ de regeling (zie tabel hierboven) waarvan de gegevens moeten worden weergegeven of gewijzigd.
- Druk op ← om de geselecteerde regeling binnen te gaan.
- Selecteer vervolgens m.b.v. ▲ of ▼ het gewenste submenu.
- Druk op ← om het gewenste submenu binnen te gaan.
- Selecteer m.b.v. ▲ of ▼ het menu-item dat moet worden weergegeven en/of gewijzigd.
- Druk op ← om een ingestelde waarde te wijzigen.
   Indien de waarde gewijzigd kan worden knippert deze nu.
- Verander de waarde m.b.v. ▲ of ▼.
- Bevestig uw keuze met ← . De ingestelde waarde stopt met knipperen ten teken dat de instelling voltooid is. Als u de waarde niet wilt veranderen, druk dan op ESC.
- Door het (herhaald) indrukken van de ESC-toets worden de submenu's verlaten.

Opmerking: de inhoud van de menu's en het aantal bereikbare menu's wordt bepaald door de ingetoetste toegangscode (zie hoofdstuk 3) en het aantal gekoppelde ketels.

Nu kunt u de instellingen van de hierna volgende hoofdstukken (H4:Instellen van datum en tijd, H5: Instellen van de ruimtetemperaturen, H6: Instellen van de weekklok \*), H7: Vakantieklok \*) en H8: Storingen) bekijken en/of veranderen.

Het systeem schakelt automatisch terug naar toegangsniveau 1 wanneer gedurende één uur geen toetsen ingedrukt zijn.

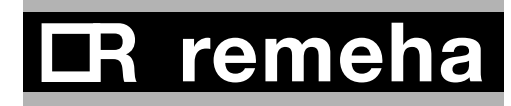

#### 4 INSTELLEN VAN DATUM EN TIJD

Om de datum en de tijd in te stellen, begint u bij het hoofdmenu: 'Regeling 001-A, Rematic Algemeen' - Druk op ← . Het submenu met de datum en tijd wordt nu getoond (zie ook hoofdstuk 2).

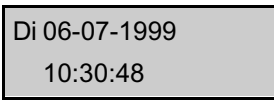

- Druk nogmaals op ← . De cijfers die de dag aangeven gaan knipperen.
- Verander het dagnummer met de toetsen ▲ en ▼.
- Bevestig de instelling met 🛁.

#### 5 INSTELLEN VAN DE RUIMTETEMPERATUREN

De ruimtetemperatuur kan worden ingesteld voor de dag, de nacht en voor de vakantie. Deze temperaturen kunnen als volgt worden ingesteld:

- Kies met de toetsen ▲ of ▼, het hoofdmenu: 'Regeling 001-B, Ketelsturing' (zie hoofdstuk 2).
- Druk op ← om dit menu binnen te gaan.
- Kies met de toetsen ▲ of ▼ voor het submenu: 'Instellingen'.
- Druk op ← om dit submenu binnen te gaan.
- Kies met de toetsen ▲ of ▼, de temperatuurinstelling (dag, nacht of vakantie<sup>\*</sup>) die u wilt veranderen.
- Selecteer deze met 🗝.

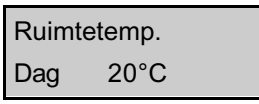

- De temperatuuraanduiding gaat nu knipperen
- Verander de waarde met ▲ en ▼ en bevestig uw keuze met ←.
- Druk 2x op de ESC-toets. U bent nu terug in het hoofdmenu: 'Regeling 001-B, Ketelsturing'.

- Het maandnummer gaat nu knipperen.
- Verander op de manier zoals hierboven beschreven het maandnummer, het jaartal, de uren, minuten en seconden.
- Nadat de seconden-instelling bevestigd is met ←, is de instelling voltooid.
- Druk 1x op de ESC-toets. U bent nu terug in het hoofdmenu: 'Regeling 001-A, Rematic Algemeen'.

\*) De vakantietemperatuurstelling is alleen zichtbaar, als uw leverancier tijdens de configuratie voor deze mogelijkheid gekozen heeft.

#### 6 INSTELLEN VAN DE WEEKKLOK \*)

\*) Deze functie is alleen actief, als uw leverancier tijdens de configuratie voor deze mogelijkheid gekozen heeft.

Voor iedere dag van de week kan een dag- en een nachttemperatuur ingesteld worden. In het onderstaande schermvoorbeeld is voor dinsdag de dagtemperatuurinstelling actief tussen 8:00 en 16:00 uur en tussen 20:00 en 22:00 uur. Buiten deze tijden is de nachttemperatuurinstelling actief.

- Kies met de toetsen ▲ of ▼, het hoofdmenu:
   'Regeling 001-B, Ketelsturing' (zie hoofdstuk 2).
- Druk op ← om dit menu binnen te gaan.
- Kies met de toetsen ▲ of ▼ voor het submenu:
   'Weekklok'.
- Druk op 🗝 om dit submenu binnen te gaan.
- Kies met de toetsen ▲ en ▼ de dag, waarvan u de bedrijfstijden wilt veranderen.

#### 7 VAKANTIEKLOK \*)

\*) Deze functie is alleen actief, als uw leverancier tijdens de configuratie voor deze mogelijkheid gekozen heeft.

In de regelaar kan een vakantieklok ingesteld worden. Voor 8 perioden in het jaar kunt u instellen, dat de temperatuur daar continu gelijk moet zijn aan de ingestelde 'Ruimtetemperatuur vakantie' (zie hoofdstuk 5).

- Kies met de toetsen ▲ of ▼, het hoofdmenu: 'Regeling 001-B, Ketelsturing' (zie hoofdstuk 2).
- Druk op ← om dit menu binnen te gaan.
- Kies met de toetsen ▲ of ▼ voor het submenu: 'Vakantieklok'.
- Druk op ← om dit submenu binnen te gaan.

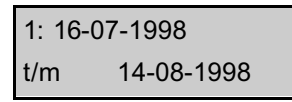

- Kies met de toetsen ▲ of ▼ voor één van de 8 perioden.
- Druk op om deze periode te selecteren.
- De dag waarop de eerste vakantieperiode begint knippert nu.
- Verander dit met ▲ en ▼ en bevestig uw keuze met

   ←.

- Selecteer deze met 🗝.

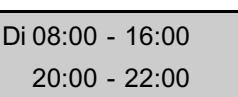

- Het tijdstip waarop de dagtemperatuur ingaat knippert nu.
- Verander dit met ▲ en ▼ en bevestig uw keuze met
   ✓.
- Het tijdstip waarop de nachttemperatuur begint gaat dan knipperen.
- Op dezelfde manier verandert u het tweede tijdstip op de dag waarop de dagtemperatuur en vervolgens ook weer de nachttemperatuur ingaan.
- Druk 2x op de ESC-toets. U bent nu terug in het hoofdmenu: 'Regeling 001-B, Ketelsturing'.
- Verander op dezelfde manier de maand, het jaar en de datum waarop deze vakantieperiode eindigt.
- Druk 2x op de ESC-toets. U bent nu terug in het hoofdmenu: 'Regeling 001-B, Ketelsturing'.

# **I**R remeha

#### 8 STORINGEN

Indien er een storing optreedt, zal aan de voorzijde van de regelaar de bovenste led knipperen. De aard van de storing(en) kan in het menu 'Regeling 001-E, storingsmelding' uitgelezen worden. Let op, de letter 'E' achter de regelingaanduiding hangt af van het aantal ketels dat in cascade geschakeld is. Bij een storing wordt geadviseerd contact op te nemen met uw leverancier.

Rematic MC

#### Remeha B.V.

Postbus 32 7300 AA Apeldoorn Telefoon: (055) 549 69 69 Telefax: (055) 549 64 96 E-mail: remeha@remeha.com Internet: www.remeha.com

#### © Copyright

Niets uit deze uitgave mag worden verveelvoudigd en/of openbaar gemaakt worden op welke wijze dan ook, zonder onze schriftelijke toestemming.

USO 9001 C C Wijzigingen voorbehouden 54517-0201

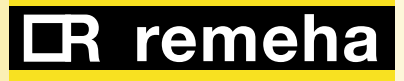